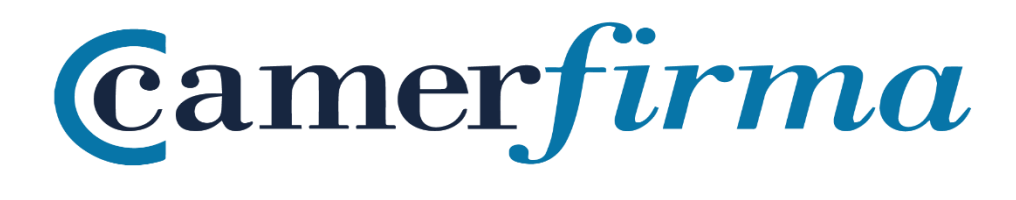

## MANUAL:

¿Cómo instalar certificados SW sistema MacOS?

## **OBJETIVO**

Mozilla ha incorporado a AC Camerfirma en su almacén de Autoridades de Confianza para toda la suite de productos Mozilla desde la versión del navegador Mozilla1.8 Beta 2 y Firefox / Thunderbird 1.1 Alpha.

El proceso de instalación en todos los aplicativos es muy similar, por lo tanto realizaremos la instalación sobre un navegador Firefox Quantum 62.0.2.

## INSTALACIÓN DEL CERTIFICADO

Iniciamos el navegador.

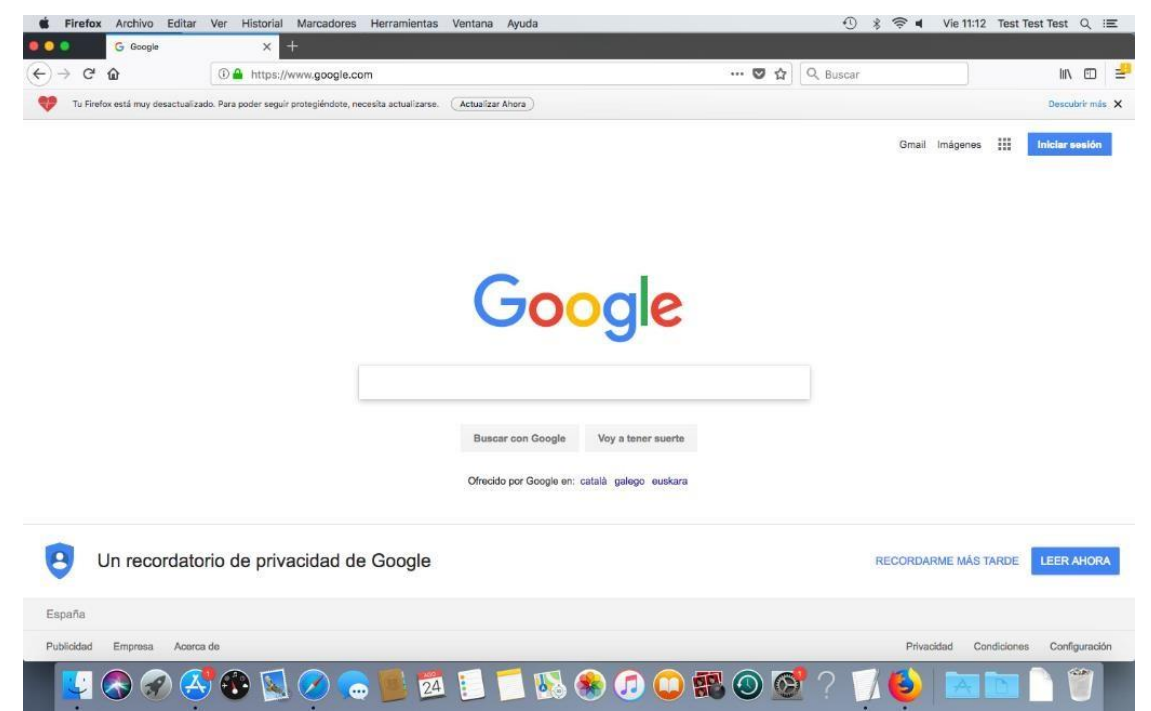

| AC CAMERFIRMA, S.A NIF: A 82743287 | Página 2 de 5 |
|------------------------------------|---------------|
| C/Ribera del Loira, 12             |               |
| 28006 - Madrid                     |               |

En el Menú Firefox, seleccionamos la opción Preferencias:

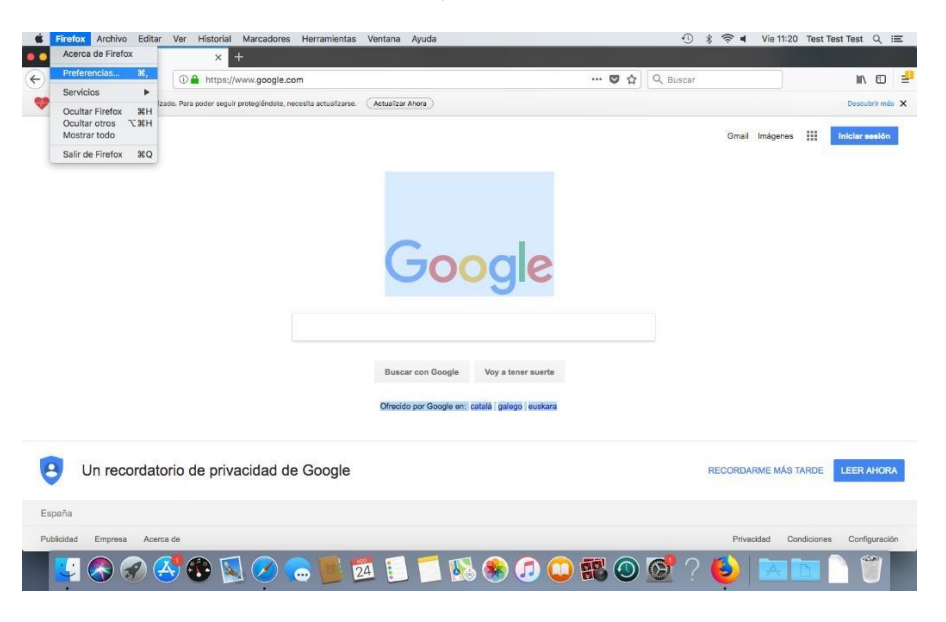

Posteriormente seleccionamos la opción Privacidad y seguridad, y a continuación en el apartado Certificados, pulsamos sobre el botón **Ver certificados**:

| Contrar en Preferencias Productorarre y mejorar Prerox para todos: bempre pountos permos antes de rector información personal. Buccar Protección contrar de faitos a Mozilla Saber más Permitr a Firefox enviar informes de faitos a Mozilla Saber más Cuenta de Firefox Seguridad Protección contra contenido engañoso y software peligroso Bloquer contenido peligrosa y angáros Saber más Seguridad Cuenta de Firefox Bloquer contenido peligrosa y opañoso Saber más Seguridad Cuenta de Firefox Permitri a Firefox enviar informes de faitos a Mozilla Saber más Seguridad Permitri a Firefox enviar informes de faitos a Mozilla Saber más Seguridad Permitri a Firefox enviar informes de faitos a Mozilla Saber más Seguridad Permitri a Firefox enviar informes de faitos a Mozilla Saber más Seguridad Permitri a Firefox enviar informes de faitos a Mozilla Saber más Seguridad Permitri a Firefox enviar informes de faitos a Mozilla Saber más Seguridad Permitri a Firefox enviar informes de faitos a Mozilla Saber más Seguridad Protección contra contenido engañoso y software peligroso Ø Advertirie sobre software no deseado y poco usual Certificados Cuando un servidor solicite su certificado personal Seleccionar uno automáticamente Preguntar cada vez Consultar a los servidores respondedores OCSP para Ortexultár a los servidores respondedores OCSP para Ortexultár a los servidores certificados Dispositivos de seguridad                                                                                                    | Inicio = Camerfirm                             | X & Preferencias X +                                                                                                    |   | 0.0      |  | he. | - |
|----------------------------------------------------------------------------------------------------|------------------------------------------------|----------------------------------------------------------------------------------------------------|---|----------|--|-----|---|
| <ul> <li>General Información personal.</li> <li>Buscar Aviso sobre privacidad</li> <li>Privacidad Y</li> <li>Permitir a Fierfox enviar datos técnicos y de interacción a Mozilla Saber más</li> <li>Cuenta de Firefox</li> <li>Seguridad</li> <li>Permitir a Fierfox enviar información personal.</li> <li>Seguridad</li> <li>Derotección contra contenido engañoso y software peligroso</li> <li>Bioquer a contenido peligroso y engañoso: Saber más</li> <li>Bioquera contenido peligroso y engañoso: Saber más</li> <li>Bioquera contenido peligroso y engañoso: Saber más</li> <li>Bioquera descargas peligrosa</li> <li>Advertirle sobre software no deseado y poco usual</li> <li>Certificados</li> <li>Selecionar uno automáticamente</li> <li>Preguntar cada vez</li> <li>Consultar a los servidores respondedores OCSP para confirmar la validez actual de los certificados</li> <li>Dispositivos de seguridad</li> </ul>                                                                                                    | ⇒ ୯ w                                          | Firetox about:preterences#privacy     G. Encontrar en Preferencias                                                                                                    | ប | U Buscar |  | шv  | U |
| <ul> <li>Constructor frectockin construction construction constructin construction construction construction construction construct</li></ul> | General<br>Buscar<br>Privacidad y<br>seguridad | Proporcionarie y nejoruir mierox para udos. Siempre peranos permiso antes de recion<br>información personal.<br>Aviso sobre privacidad<br>Permitir a Firefox enviar informes de fallos a Mozilla Saber más Permitir a Firefox enviar informes de fallos a Mozilla Saber más |   |          |  |     |   |
| Certificados     Cuando un servidor solicite su certificado personal     Seleccionar uno automáticamente     Preguntar cada vez     Consultar a los servidores respondedores OCSP para     confirmar la validez actual de los certificados     Dispositivos de seguridad                                                                                                    |                                                | Seguridad Protección contra contenido engañoso y software peligroso © Bioquear contenido peligroso y engañoso Saber más © Bioquear descargas peligrases © Advertide sobre software no deseado y nono usual                                                                  |   |          |  |     |   |
| Ayuda de Firefox     confirmar la validez actual de los certificados     Dispositivos de seguridad                                                                                                    |                                                | Consultar a los servidores respondedores OCSP para                                                                                                    | 1 |          |  |     |   |
|                                                                                                    | <ol> <li>Avuda de Firefox</li> </ol>           | confirmar la validez actual de los certificados Dispositivos de seguridad                                                                                                    |   |          |  |     |   |

| AC CAMERFIRMA, S.A NIF: A 82743287 | Página 3 de 5 |
|------------------------------------|---------------|
| C/Ribera del Loira, 12             |               |
| 28006 - Madrid                     |               |

Una vez que está dentro del Administrador de certificados y dentro de la pestaña **Sus** certificados, pulsamos sobre el botón **Importar** 

| 🐮 Fi         | refox Archivo Editar      | Ver Historial Mar | rcadores Herrami    | entas Venta   | ina Ayuda        |                |                     |    | 0         | * 🔅 🖣   | Vie 14:04 | Test Test Test | Q     | E |
|--------------|---------------------------|-------------------|---------------------|---------------|------------------|----------------|---------------------|----|-----------|---------|-----------|----------------|-------|---|
|              | 🥑 Inicio > Camerfirma     | × 🕈 Pro           | eferencias          | × +           |                  |                |                     |    | _         |         |           |                |       |   |
| $(\epsilon)$ | C 🗅                       | Sirefox about:    | preferences#privac  | У             |                  |                |                     | 습  | Q. Buscar |         |           | ١١٨            | ۵     | = |
|              |                           |                   |                     |               |                  |                | rar en Preferencias |    |           |         |           |                |       |   |
|              |                           |                   |                     |               |                  |                |                     |    |           |         |           |                |       |   |
| \$           | General                   | proporcionarie y  | y mejorar Pirelox p | para todos. S | rempre peusine   | os permiso a   | nes de recibir      |    |           |         |           |                |       |   |
| Q            | Buscar                    |                   |                     |               | Administrado     | or de certific | ados                |    |           | ×       |           |                |       |   |
| -            | Privacidad y<br>seguridad |                   | Sus certificad      | dos P         | ersonas          | Servidore      | a Autoridades       | 0  | tros      |         |           |                |       |   |
| S            | Cuenta de Firefox         | Tiene certifica   | ados de estas org   | anizaciones o | que le identific | an             |                     |    |           |         |           |                |       |   |
|              |                           | Nombre del o      | certificado         | Disposit      | ivo de segurid   | ad             | Número de serie     | Ca | duca el   | e       |           |                |       |   |
|              |                           |                   |                     |               |                  |                |                     |    |           |         |           |                |       |   |
|              |                           |                   |                     |               |                  |                |                     |    |           |         |           |                |       |   |
|              |                           |                   |                     |               |                  |                |                     |    |           |         |           |                |       |   |
|              |                           |                   |                     |               |                  |                |                     |    |           |         |           |                |       |   |
|              |                           |                   |                     |               |                  |                |                     |    |           |         |           |                |       |   |
|              |                           |                   |                     |               |                  |                |                     |    |           |         |           |                |       |   |
|              |                           |                   |                     |               |                  |                |                     |    |           |         |           |                |       |   |
|              |                           | ver               | Hacer copia         | Hacer cop     | a de todo        | Importar       | Eliminar            |    |           |         |           |                |       |   |
|              |                           |                   |                     |               |                  |                |                     |    |           | Aceptar |           |                |       |   |
|              |                           | Consultar a       | los servidores res  | spondedores   | OCSP para        |                | Ver certificados    |    |           |         |           |                |       |   |
| 0            | Ayuda de Firefox          | confirmar la      | validez actual de   | los certifica | dos              | Disposi        | tivos de seguridad  |    |           |         |           |                |       |   |
|              |                           |                   |                     |               |                  |                |                     |    |           |         |           |                |       |   |
|              |                           |                   |                     |               |                  |                | - 👝 👼 (             |    | 2         |         |           |                | and a |   |
|              |                           |                   |                     | 24            |                  | 9 🥌 🤇          |                     |    |           |         | 27.5      |                |       |   |

Buscamos con el explorador de archivos el fichero ".p12" que hemos descargado en el proceso de emisión.

|          |                   |                 | € <> ≈               |                  | 🛅 Buscando "Este Ma              | c" 0             | Q        | o12 🔘         |                                                                                                    |  |  |
|----------|-------------------|-----------------|----------------------|------------------|----------------------------------|------------------|----------|---------------|----------------------------------------------------------------------------------------------------|--|--|
| ш.       | , pr              | oporcionan      | Buscar: EsteMac      | Descargas"       |                                  |                  |          | Guardar +     |                                                                                                    |  |  |
| <b>P</b> | General           | H               | łay                  |                  | <ul> <li>Fecha de mod</li> </ul> | ificación Tamaño | Cla      | ise           |                                                                                                    |  |  |
| 0        |                   |                 | dzVTM3lqMEo4N        | 3FQd3JPcA==.p12  | hoy 11:38                        | 6                | 3 KB arc | chivoersonal  | ×                                                                                                    |  |  |
| ч        | Buscar            | 2               | 1017                 |                  |                                  |                  |          |               |                                                                                                    |  |  |
| 0        | Privacidad y      |                 | Certificados.p12     |                  | 8/6/16 16:31                     | 4                | t-KB ard | hivoersonal   |                                                                                                    |  |  |
|          | seguridad         | 2               | 1016                 |                  |                                  |                  |          |               |                                                                                                    |  |  |
| ~        |                   |                 | racer_pf_1460_sw     | _kusu_valido.p12 | 15/2/16 17:1                     | 5 8              | 3 KB ard | :hivoersonal  |                                                                                                    |  |  |
| 5        | Cuenta de Firefox | Tiene certifi A | Intes                |                  |                                  |                  |          |               |                                                                                                    |  |  |
|          | 1                 | Namburg da      | cmf_pf_sw_kpsc_      | caducado.p12     | 25/2/14 17:3                     | 4 7              | 7 KB ard | chivoersonal  | -                                                                                                    |  |  |
|          |                   | Nombre de       | cmt of sw kosc       | valido.n12       | 25/2/14 17:3                     | 3 7              | 7 KB ard | hivo, ersonal | 04                                                                                                    |  |  |
|          |                   |                 | racer_pf_1460_sw     | _kusu_valido.p12 | 15/2/16 17:1                     | 5 8              | KB ard   | chivoersonal  |                                                                                                    |  |  |
|          |                   |                 | Tnl6VVpRem1EVV       | VxvUjhwTw==_p12  | 22/10/13 10:                     | 12 8             | 3 KB ard | hivoersonal   |                                                                                                    |  |  |
|          |                   |                 | Thi6VVpRem1EVV       | VxvUjhwTw==.p12  | 22/10/13 13                      | 29 8             | 3 KB arc | chivoersonal  |                                                                                                    |  |  |
|          |                   |                 | 😰 test 🔸 🛅 Descargas | → 🗋 dzVTM3lqMEd  | 4N3FQd3JPcA==.p12                |                  |          |               |                                                                                                    |  |  |
|          |                   | (               | Ocultar extensión    | Opciones         |                                  | Cano             | :elar    | Abrir         |                                                                                                    |  |  |
|          |                   | Ver             | Hacer copia          | Hacer copia d    | e todo Importar.                 |                  |          |               |                                                                                                    |  |  |
|          |                   |                 |                      |                  |                                  |                  |          | A             | ceptar                                                                                                    |  |  |
|          | 13                | Consultar a     | los servidores res   | condedores OC    | SP para                          | Ver certificados |          |               | í literatura de la compañía de la compañía de |  |  |
|          |                   | confirmar la    | a validez actual de  | los certificados |                                  |                  |          |               |                                                                                                    |  |  |

| AC CAMERFIRMA, S.A NIF: A 82743287 | Página 4 de 5 |
|------------------------------------|---------------|
| C/Ribera del Loira, 12             |               |
| 28006 - Madrid                     |               |

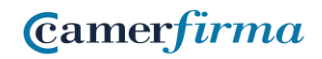

Después, en el cuadro de diálogo **Contraseña requerida**, introducimos el **PIN de activación** del certificado que habremos recibido de Camerfirma justo después de la descarga, en un email con asunto "Confirmación de descarga de su certificado":

| Coordia                      |                                           | -              | × +                                                       |                                                     |                 |          |       |    |             |       |
|------------------------------|-------------------------------------------|----------------|-----------------------------------------------------------|-----------------------------------------------------|-----------------|----------|-------|----|-------------|-------|
| C fa                         | Service Preference                        | es#privacy     |                                                           |                                                     |                 | 습 Q Buse | ar    |    | lin c       | ) 🚽   |
| Tu Firefox está muy desactua | alizado. Para poder seguir protegiéndote, |                | Contraseña requ<br>Introduzca la con<br>copia de respaldo | erida<br>traseña que se usó p<br>o del certificado: | ara cifrar esta |          |       | ×  | Descubrir n | nds X |
| <b>≵</b> General             |                                           | -              |                                                           | Cance                                               | ar Aceptar      | -        |       |    |             |       |
| Buscar                       | Sus cer                                   | tificados      | Personas                                                  | Servidores                                          | Autoridades     | Otros    |       |    |             |       |
| Privacidad y<br>seguridad    | Tiene certificados de esta                | s organizacion | es que le identific                                       | an                                                  |                 |          |       |    |             |       |
| Cuenta de Firefox            | Nombre del certificado                    | Dispo          | ositivo de segurida                                       | ad Núm                                              | ero de serie    | Caduca e | L     | 10 |             |       |
|                              |                                           |                |                                                           |                                                     |                 |          |       |    |             |       |
|                              |                                           |                |                                                           |                                                     |                 |          |       |    |             |       |
|                              | Ver Hacer copi                            | a Hacer o      | copia de todo                                             | Importar                                            | liminar         |          |       |    |             |       |
|                              | Ver Hacer copi                            | a Hacer o      | copia de todo                                             | Importar                                            | ilminar         |          | Acept | ar |             |       |

Tras la importación, el certificado habrá quedado incorporado en la aplicación.

| AC CAMERFIRMA, S.A NIF: A 82743287 |      | Página 5 de 5 |
|------------------------------------|------|---------------|
| C/Ribera del Loira,                | , 12 |               |
| 28006 - Madrid                     |      |               |